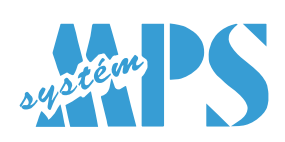

# **Weighing Precipitation Gauges**

| TRwS_10 | TRwS_10.200<br>TRwS_10.500 |
|---------|----------------------------|
| TRwS_30 | TRwS_30.200<br>TRwS_30.314 |
|         | TRwS_30.400                |

# **Self-Emptying Weighing Precipitation Gauges**

TRwS\_E

TRwS\_E.200 TRwS\_E.314 TRwS\_E.400

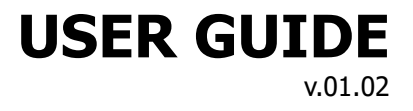

## Meets the requirements as per WMO CIMO guidelines No. 8

# **Table of Contents**

| 1 USEFUL INFORMATION                                                           | 3          |
|--------------------------------------------------------------------------------|------------|
| 2 PRODUCT DESCRIPTION                                                          | 4          |
| 2.1 Range of TRwS precipitation gauges                                         | 4          |
| 2.2 Measurements                                                               | 4          |
| 2.3 Interfaces                                                                 | 4          |
| 2.4 Heating                                                                    | 5          |
| 2.5 Mounting                                                                   | 5          |
| 2.6 Wind shield                                                                | 5          |
| 3 INSTALLATION                                                                 | 6          |
| 3.1 General requirements                                                       | 6          |
| 3.2 Mounting the pedestal                                                      | <u>6</u>   |
| 3.3 Preparing the precipitation gauge for mounting                             | <u>7</u>   |
| 3.4 Mounting the precipitation gauge on the pedestal                           | <u>7</u>   |
| 3.5 Mounting the precipitation gauge on a pole using the pole-mounting adapter | <u>7</u>   |
| 3.6 Finishing installation                                                     | <u>7</u>   |
| 4 WIRING                                                                       | <u>7</u>   |
| 4.1 External wiring                                                            | <u>7</u>   |
| 4.2 Internal wiring                                                            | <u>8</u>   |
| 5 PRINCIPLE OF OPERATION                                                       | <u>9</u>   |
| 5.1 Measurement of precipitation amount                                        | <u>9</u>   |
| 5.2 Generating pulses on the contact output                                    | .10        |
| 5.3 Measurement of rain intensity                                              | .10        |
| 5.4 Measurement of bucket content                                              | <u>.11</u> |
| 5.5 Measurement of temperature                                                 | <u>.11</u> |
| 5.6 Heating management                                                         | .11        |
| 5.7 Self-emptying (E-series rain gauges)                                       | .11        |
| <u>6 GETTING DATA</u>                                                          | .11        |
| 6.1 SDI-12 interface                                                           | .11        |
| 6.1.1 General SDI-12 commands                                                  | .11        |
| 6.1.2 SDI-12 measurement commands (metric units)                               | .12        |
| 6.1.3 SDI-12 measurement commands (imperial units)                             | <u>.15</u> |
| 6.1.4 SDI-12 reading status commands                                           | <u>.17</u> |
| 6.1.5 SDI-12 verification                                                      | .18        |
| 6.1.6 SDI-12 1.4 metadata commands                                             | .21        |
| 6.2 RS-485 interface                                                           | .22        |
| <u>6.2.1 MODBUS protocol</u>                                                   | .22        |
| <u>6.2.2 SDI-12 protocol over RS-485</u>                                       | .23        |
| 6.2.3 MPS protocol.                                                            | .23        |
| <u>6.3 All data summary</u>                                                    | .23        |
| 7 MAINTENANCE                                                                  | .25        |
| 7.1 Emptying the bucket                                                        | .26        |
| 7.2 Visual check                                                               | .26        |
| 7.3 Cleaning                                                                   | .26        |
| <u>7.4 Heater check</u>                                                        | .26        |
| 7.5 Adding antifreeze                                                          | .26        |
| 7.6 Levelling                                                                  | .26        |
| <u>// Checking accuracy of measurement</u>                                     | .27        |
| 8 IECHNICAL SPECIFICATION                                                      | .28        |

| 8.1 Classical weighing precipitation gauges              | 28 |
|----------------------------------------------------------|----|
| 8.2 E-series self-emptying weighing precipitation gauges | 29 |
| 9 MPS AIO MOBILE APPLICATION.                            | 30 |
|                                                          |    |

# **1 USEFUL INFORMATION**

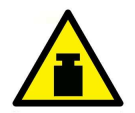

#### WARNING

A full bucket can be very heavy, it can weigh more than 25 kg! Be careful while emptying the bucket! Accidentally dropping the bucket on the load cell can damage the sensor.

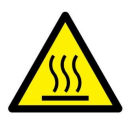

#### WARNING

The internal heater of an E-series precipitation gauge can be hot! Be careful and don't touch it when handling the instrument or turn off the heating to prevent an injury.

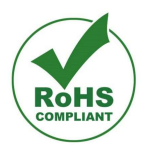

#### **RoHS Compliance Statement**

The instruments are in conformity with Directive 2015/863/EU on the restriction of the use of certain hazardous substances in electrical and electronic equipment.

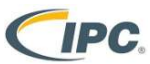

Table 1 Factory settings

#### IPC-A-610G Compliance

The electronic unit PCBs are manufactured in conformity with the IPC-A-610G standard.

| Factory settings |            |         |            |         |            |         |
|------------------|------------|---------|------------|---------|------------|---------|
| Protoco          | I SDI      | -12     | MOD        | BUS     | M          | PS      |
| Interface        | Settings   | Address | Settings   | Address | Settings   | Address |
| SDI-12           | 1200,7,E,1 | 0       | N/A        | N/A     | N/A        | N/A     |
| RS-485           | 9600,8,E,1 | 0       | 9600,8,E,1 | 1       | 9600,8,N,1 | 0       |

#### Page 3/29

# 2 **PRODUCT DESCRIPTION**

TRwS is a precipitation gauge for measuring liquid, solid and mixed precipitation based on weighing principle. The amount and the intensity of precipitation is determined by collecting precipitation in a bucket and continuous measuring of weight increments. Sophisticated algorithms are implemented to suppress impact of temperature fluctuations, vibrations caused by wind, evaporation and other external factors (e.g. unexpected objects fallen into the bucket).

Additionally, the **E-series** rain gauges boast a unique self-emptying bucket making possible measurement of precipitation which is not limited by the bucket capacity.

A *MPS AiO* mobile application (for both Android and iOS) is available to check the functionality and to view/change configuration parameters of the instrument via Bluetooth (Chapter 26).

### 2.1 Range of TRwS precipitation gauges

Four models of the TRwS precipitation gauge (with various orifice areas and bucket capacities) as well as three models of the E-series self-emptying TRwS precipitation gauge (with various orifice areas) are available (see tables below).

| Model                                                          | TRwS_10.200 | TRwS_30.200 | TRwS_30.400 | TRwS_10.500 | TRwS_30.314 |
|----------------------------------------------------------------|-------------|-------------|-------------|-------------|-------------|
| Orifice area [cm <sup>2</sup> ]                                | 200         | 200         | 400         | 500         | 314         |
| Bucket capacity [I]                                            | 10          | 30          | 30          | 10          | 30          |
| Approximate amount of<br>precipitation for full<br>bucket [mm] | 500         | 1500        | 750         | 200         | 955         |

Table 3 Range of TRwS precipitation gauges

Table 4 Range of E-series TRwS precipitation gauges

| Model                                                       | TRwS_E.200                                           | TRwS_E.314 | TRwS_E.400 |
|-------------------------------------------------------------|------------------------------------------------------|------------|------------|
| Orifice area [cm <sup>2</sup> ]                             | 200                                                  | 314        | 400        |
| Bucket capacity [I]                                         | self-emptying bucket, unlimited precipitation amount |            |            |
| Approximate amount of<br>precipitation for full bucket [mm] |                                                      |            |            |

### 2.2 Measurements

Principal measurements provided by a TRwS are:

- · Amount of precipitation registered since previous reading
- Total amount of precipitation (since power-on)
- Amount of precipitation registered during current or previous precipitation
- Precipitation intensity
- Temperature (internal or ambient, depending on configuration)
- Weight of the bucket content
- Status values (e.g. heater on/off, 80% of bucket capacity reached)

### 2.3 Interfaces

A TRwS is equipped with the SDI-12 version 1.4 interface, the RS-485 interface and a contact voltage-free pulse output for emulation of a tipping-bucket rain gauge. Over RS-485 various protocols can be used, e.g.

MODBUS RTU, MODBUS ASCII, SDI-12 and legacy MPS protocol. For comfortable maintenance work the Bluetooth LE and optionally USB interface is available.

**Note:** If the standard manufacturer-provided cable is used, the RS-485 interface and the pulse output can't be used simultaneously, because they share the same brown/grey wire pair (8). If the optional M12 connectors are used all interfaces are available (9).

## 2.4 Heating

Any TRwS model can be equipped with a heater; a classical TRwS with an orifice rim heater and an Eseries TRwS with an internal heater to prevent snow and/or frost from accumulating on the rim, in the funnel as well as in the bucket (E-series only). The heater is powered from a separate power supply and is switched on automatically if the temperature falls below a preset threshold. The heating supply voltage can range from 10 to 30 VDC. The heating power depends on the voltage, there is no power regulator.

### 2.5 Mounting

A TRwS can be mounted on a stainless steel pedestal (9) supplied by the manufacturer for either 1 meter or 1.5 meter orifice height or on a  $\emptyset$  50...60 mm user-supplied pole using a pole-mounting adapter (11). The latter is the only option for an E-series TRwS.

### 2.6 Wind shield

An optional Tretyakov wind shield can be used with the TRwS precipitation gauge to reduce the effects of the wind on the precision of measurement. If a pedestal for 1.5 m installation is used it's highly recommended to anchor it with a set of guy wires to improve stability of the structure.

- 1. Rim
- 2. Enclosure
- 3. Bucket
- 4. Support triangle
- 5. Electronic unit housing
- 6. Base plate
- 7. Load cell
- 8. Upper (instrument) flange
- 9. Pedestal
- 10. Lower (base) flange
- 11. Mounting adapter
- 12. Internal heater connector
- 13. Funnel
- 14. Balance weight
- 15. Heater (optional)
- 16. Outlet
- 17. Spirit level
- 18. Main connector
- 19. Heater connector
- 20. Cable gland PG11

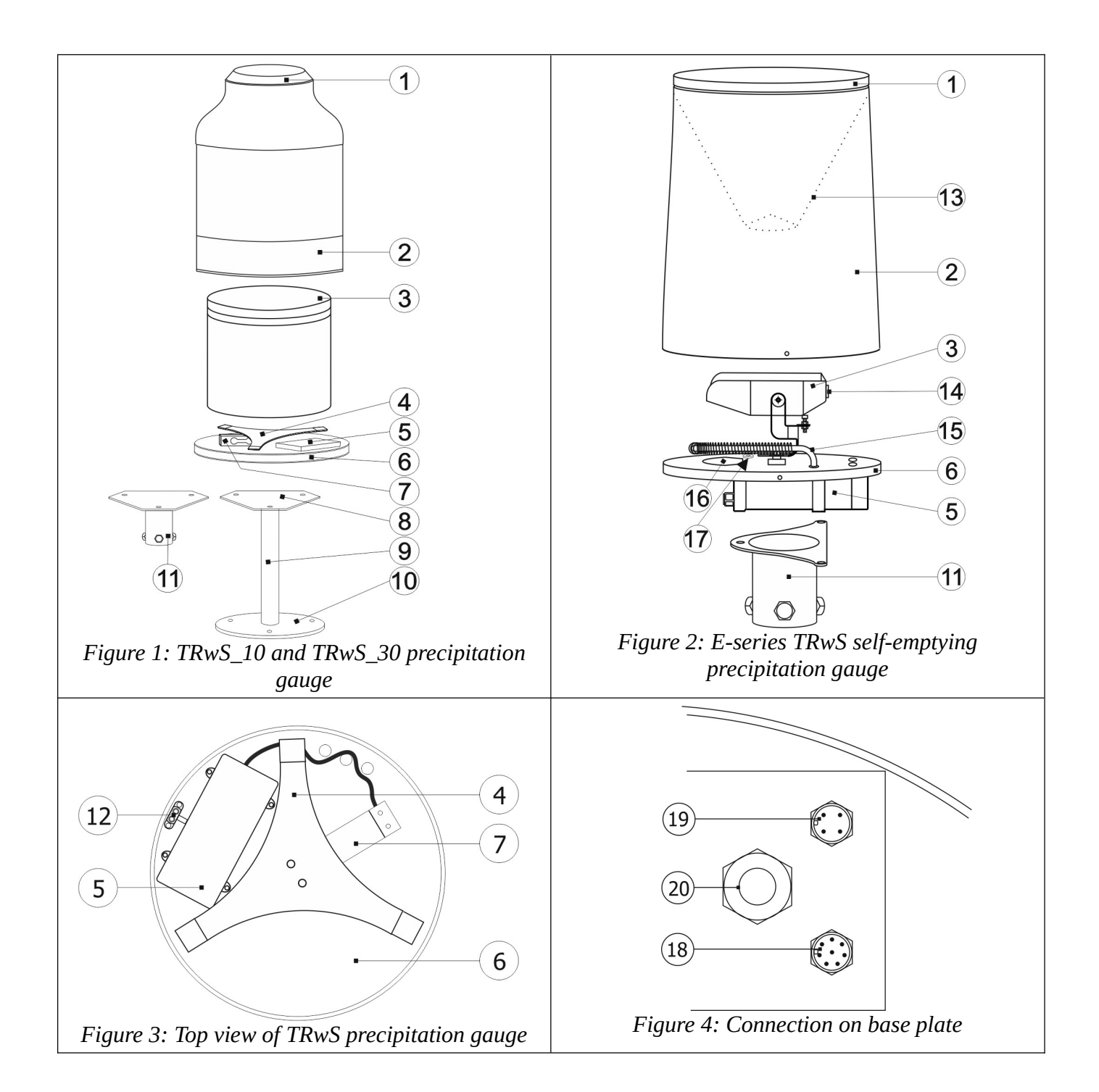

# **3** INSTALLATION

### 3.1 General requirements

The site for installing a precipitation gauge should be open but not too windy. The distance from the gauge to any surrounding object should be at least twice the height of the object above the gauge orifice. As for the height of the orifice please follow local regulations and/or requirements. The most commonly used height varies

between 0.5 and 1.5 m above the surrounding terrain. In any case the orifice must be placed above the maximum expected depth of snow cover. Avoid installing the precipitation gauge on a slope or the roof of a building.

The precipitation gauge can be mounted either on the pedestal (9) or on an  $\emptyset$  50...60 mm user-supplied pole using a pole-mounting adapter (11).

### 3.2 Mounting the pedestal

1. Prepare a concrete base and attach three M8 bolts to it (e.g. use wall plugs and hanger bolts).

2. Screw three M8 nuts onto the bolts and place the lower flange (10) of the pedestal (9) on them (5). Note: the lower flange is round but the upper one (8) is hexagonal.

3. Make the upper (instrument) flange (8) of the pedestal horizontal using a spirit level in two directions perpendicular to each other. Fix the pedestal using another 3 nuts and washers. Do not tighten the nuts yet.

### 3.3 Preparing the precipitation gauge for mounting

Detach the enclosure (2) from the rain gauge base plate (6) loosing the screws at the bottom edge of the enclosure. Remove the bucket (3) from the base plate (not applicable to E-series precipitation gauges).

### 3.4 Mounting the precipitation gauge on the pedestal

Attach the base plate (6) to the pedestal using three M8 screws. Place a spirit level on two ends of the support triangle (4) and adjust the level with the lower flange nuts if necessary. Place the spirit level on another two ends of the support triangle and repeat the procedure. Now tighten the nuts thoroughly.

### **3.5** Mounting the precipitation gauge on a pole using the polemounting adapter

Put the mounting adapter (11) on the pole. Do not tighten the fixing screws yet. Attach the base plate (6) to the adapter using three M8 screws. Now level the base plate (6) using a spirit level and fixing screws of the adapter. Place the spirit level on two ends of the support triangle (4) or use the built-in spirit level (17) of the E-series precipitation gauge. Finally tighten the fixing screws of the mounting adapter.

### 3.6 Finishing installation

1. A classical precipitation gauge is fitted with two transport screws and a transport bracket to prevent damage of the load cell during transport (6). Loosen both screws so that there is a space of at least 1 millimetre between the tip of the screw and the body of the gauge (or the load cell, depending on TRwS model). Remove the transport bracket.

2. Put back the bucket (3) and the enclosure (2). Mind the right position of the enclosure: the male part of the internal heater connector has to be plugged into the female one located at the base plate of the rain gauge (applies to the classical precipitation gauges only). Fix the enclosure tightening the screws around the lower edge.

2. Use your finger to check if the rain gauge has been assembled correctly: the rim of the enclosure must not touch the bucket!

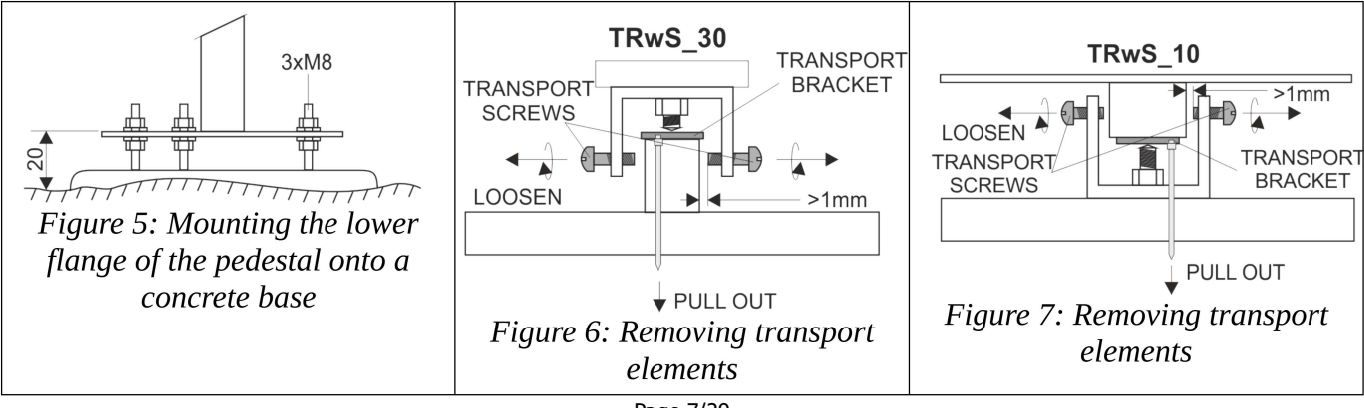

Page 7/29

# 4 WIRING

### 4.1 External wiring

The TRwS precipitation gauge is equipped either with a cable which enters the electronic unit housing through a cable gland PG11 (20) or with a pair of M12 connectors: an 8-pin main connector and a 4-pin heater one (18 and 19).

| Terminal                      | Description                             | 8 wire cable connection | M12<br>8-pin | M12<br>4-pin      |
|-------------------------------|-----------------------------------------|-------------------------|--------------|-------------------|
| GND                           | Operating voltage, ground               | BLUE                    | 7 (BLUE)     | -                 |
| PWR+                          | Operating voltage +5+30V <sub>DC</sub>  | RED                     | 8 (RED)      | -                 |
| HT-IN                         | Heating voltage +5+30V <sub>AC/DC</sub> | VIOLET                  | <b>.</b>     | 2+3 (WHITE+BLUE)  |
| HT-IN                         | (any polarity)                          | ORANGE                  | -            | 1+4 (BROWN+BLACK) |
| GND                           | SDI-12 ground                           | GREEN                   | 3 (GREEN)    |                   |
| SDI-12                        | SDI-12 data                             | YELLOW                  | 4 (YELLOW)   | -                 |
| RS485-B                       | RS-485, negative                        | BROWN                   | 2 (BROWN)    | -                 |
| RS485-A                       | RS-485, positive                        | GREY                    | 5 (GREY)     | -                 |
| CONT-B                        |                                         | -                       | 1 (WHITE)    | -                 |
| CONT-A Contact (pulse) output |                                         | -1                      | 6 (PINK)     | -                 |
| SHIELD                        | Cable shield                            |                         | SHIELD       |                   |

### 4.2 Internal wiring

The cable as well as M12 connectors are connected to a terminal block on the electronic unit PCB. The terminal block is accessible after removing the lid of the electronic unit housing. If the standard 8-wire cable is used then there are two possible wirings depending on whether the RS-485 interface or the pulse output can be used besides the SDI-12 interface. (figure 8).

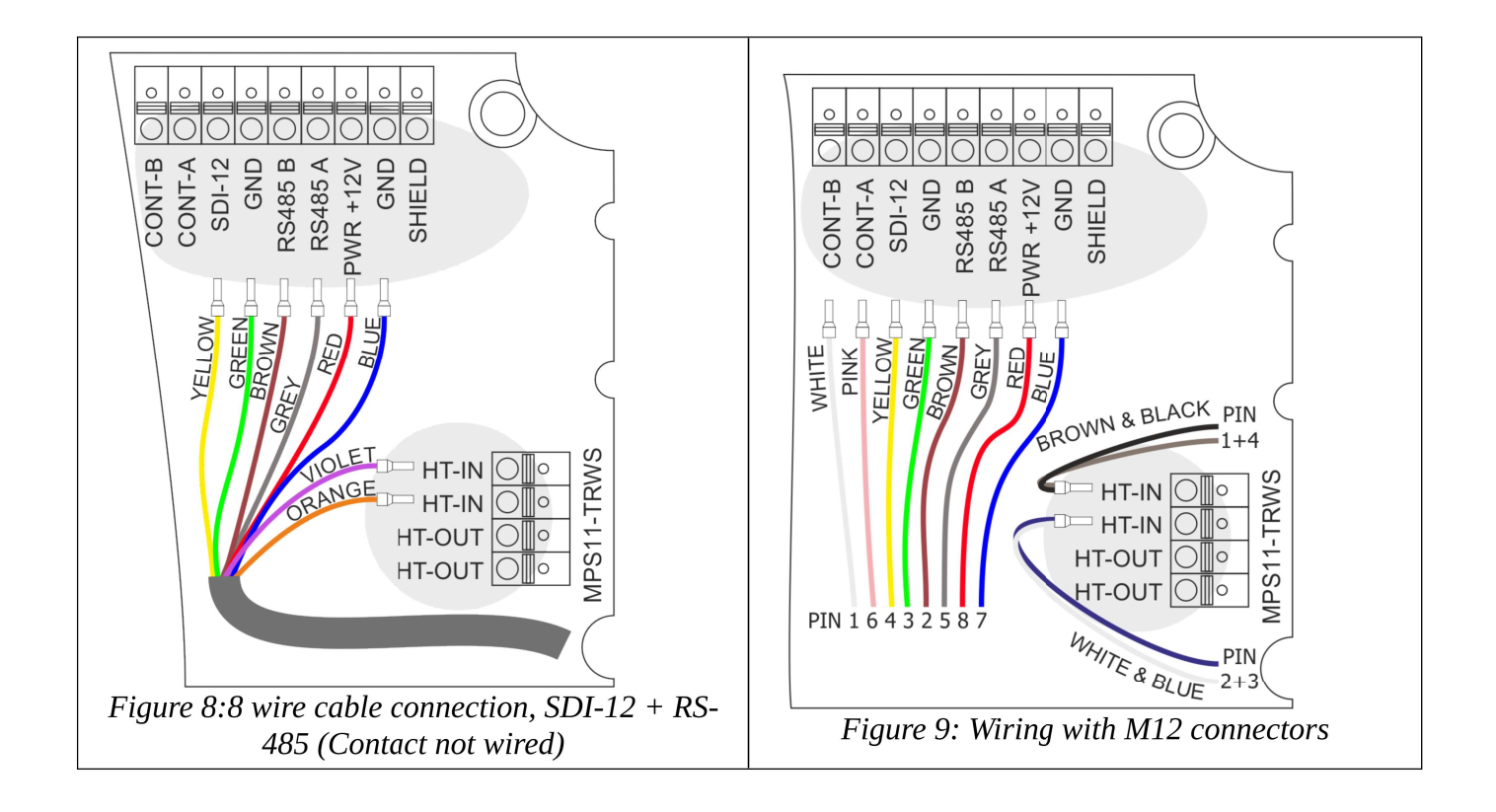

# **5 PRINCIPLE OF OPERATION**

The measurement of precipitation amount is based on continuous measuring of weight of the bucket content. One **measurement cycle** takes **10 seconds**. At the end of each cycle all measured values are updated and prepared to be sent via a communication protocol used. Any value can be read in any period greater or equal 10 seconds. Because of the algorithm implemented it can take up to 120 seconds to register complete amount of precipitation fallen into the bucket, mainly depending on precipitation intensity and wind.

### 5.1 Measurement of precipitation amount

Three principal amounts of precipitation are calculated (10):

- **PR** amount of precipitation registered since previous reading At power-up he value of **PR** is set to zero. At the end of each 10-second measurement cycle the precipitation amount registered during that cycle is added to the **PR** value. After reading by *aM! aD0!* command pair the value of **PR** is set to zero.
- <u>PRTOT total amount of precipitation</u> At power-up the value of **PRTOT** is set to zero. At the end of each 10-second measurement cycle the precipitation amount registered during that cycle is added to the **PRTOT** value. The value is never set to zero while the TRwS is running continuously.
- PRLAST amount of precipitation registered during current or previous precipitation
   At power-up the value of PRLAST is set to zero. At the end of each 10-second measurement cycle the
   precipitation amount registered during that cycle is added to the PRLAST value. The value is set to zero if
   after a period of ten or more minutes with no precipitation it begins to rain (or snow).
   In other words: while it is raining the PRLAST is equal to the precipitation fallen from the beginning of
   current rain. After it has stopped raining the PRLAST remains unchanged thus it's equal to the
   precipitation fallen during previous rain. At the beginning of the next rain PRLAST is set to zero.

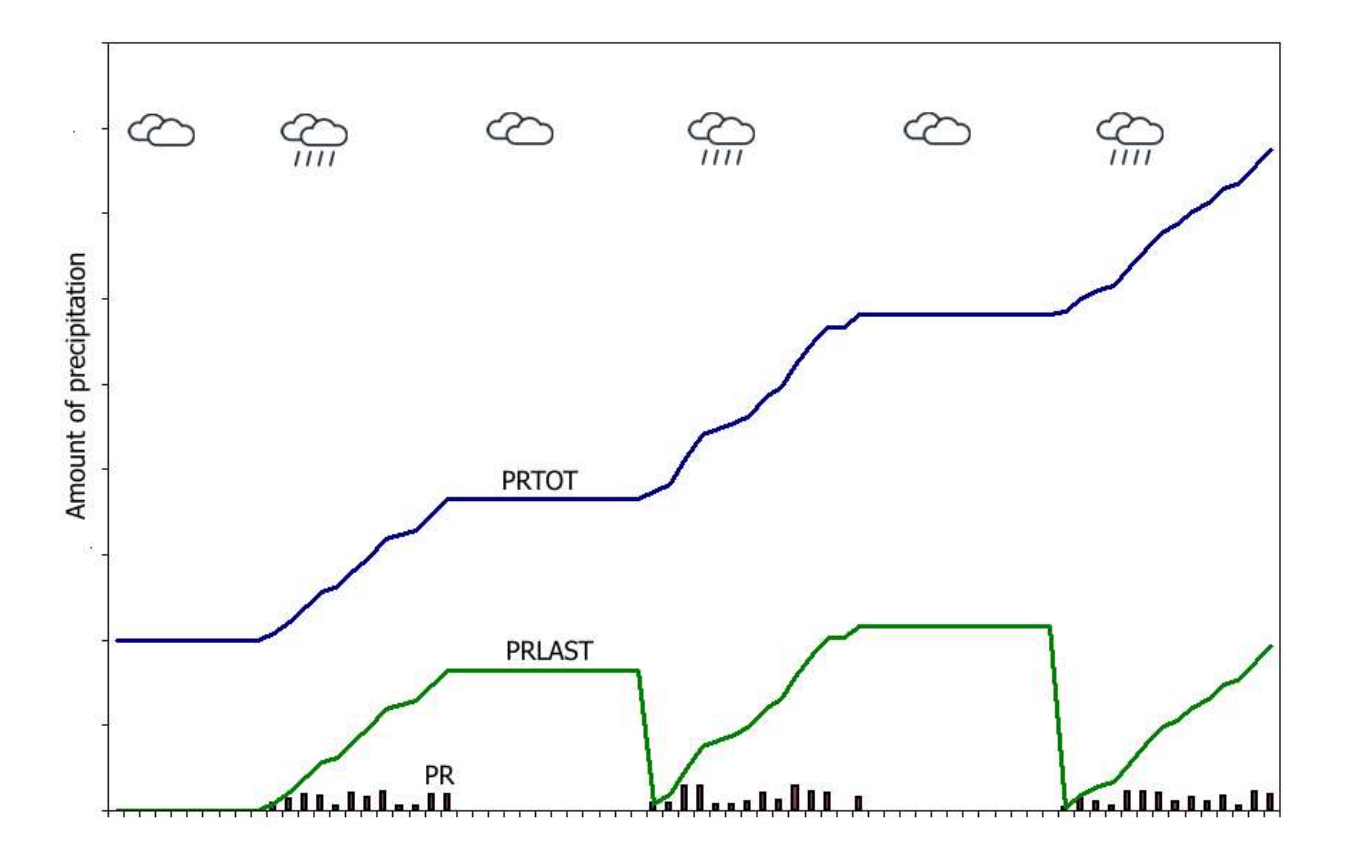

### 5.2 Generating pulses on the contact output

At the end of each 10-second measurement cycle the TRwS begins generating a series of pulses. The count of the pulses corresponds to the precipitation amount registered during that cycle and depends on the value of **IMPRATIO** parameter (the amount of precipitation corresponding to one pulse). If there is not enough time to generate all pulses during one measurement cycle the remaining pulses will be accumulated and sent during following cycles. If **IMPRATIO** parameter is set to zero (default settings), pulse generating is disabled.

### 5.3 Measurement of rain intensity

A TRWS rain gauge provides two rain intensity values: **RIINST** and **RI**. The value of **RIINST** represents an estimate of the instantaneous rain intensity calculated from increase of the bucket content weight during one measurement cycle. The **RIINST** reacts quickly to the changes in real rain intensity. On the other hand the value of **RI** is an estimate of rain intensity calculated from one-minute data.

### 5.4 Measurement of bucket content

The value of **WAVG** represents a filtered weight of the bucket content including weight of the bucket itself.

### 5.5 Measurement of temperature

In the standard version a TRwS precipitation gauge the electronic thermometer is placed inside the electronic unit housing thus the **TA** represents the inside temperature. An external thermometer can be used instead of the internal one to measure the real ambient air temperature. The additional temperature values (**TAVG**, **TMIN**, **TMAX**) are one-minute running values.

### 5.6 Heating management

A TRwS can be equipped with a orifice rim heater (classical models) or an internal heater (E-series). The heating can operate in one of four modes depending on value of the **HEAT** parameter. Modes **0** (permanently off)

and **1** (permanently on) are intended mainly for maintenance purposes, in modes **2** and **3** the heater is switched on or off automatically depending on the internal or ambient air temperature and the value of **THEAT** parameter.

### Heating mode 2

The heater is switched on if the temperature falls below the value of **THEAT** parameter and switched off if the temperature rises above **THEAT** + 1°C. The factory preset value of **THEAT** is 4 °C.

### Heating mode 3

This mode can be used to save the heating energy. It is the same as the mode 2 except for the heater is only switched on if precipitation is being detected.

#### Heating mode 4

The heater intensity is switched gradually, depending on temperature. There are four temperature ranges and intensities:

| Temperature range | Default temperature range | Heater intensity |
|-------------------|---------------------------|------------------|
| THEAT-4 THEAT     | 0 4 °C                    | 25%              |
| THEAT-9 THEAT-4   | -5 0 °C                   | 50%              |
| THEAT-14 THEAT-9  | -105 °C                   | 75%              |
| < THEAT-14        | < -10 °C                  | 100%             |

## 5.7 Self-emptying (E-series rain gauges)

If the bucket of an E-series rain gauge is almost full, the bucket will tip and the water will flow out through the outlet in the base plate. The emptying occurs fully automatically thanks to the special shape of the bucket. The process is very quick (less than one second) and therefore it doesn't affect the measurement.

# 6 GETTING DATA

### 6.1 SDI-12 interface

*Only the most important commands are described here. For more information on SDI-12 protocol please visit* <u>*www.sdi-12.org.*</u> In all examples in this chapter *a* represents a sensor address and *ccc* the 3 character CRC code, appended if data was requested with the *aMC!*, *aRC!* etc. command.

#### 6.1.1 General SDI-12 commands

|                          |                                                                                                  | Address query                               |  |  |
|--------------------------|--------------------------------------------------------------------------------------------------|---------------------------------------------|--|--|
| Command:                 | ?!                                                                                               | ?!                                          |  |  |
| Response:                | <b>a</b> <cr></cr>                                                                               | a <cr><lf></lf></cr>                        |  |  |
|                          |                                                                                                  |                                             |  |  |
| Explanation:             | а                                                                                                | the sensor address                          |  |  |
|                          |                                                                                                  |                                             |  |  |
| Example:                 | ?!0 <cr><lf></lf></cr>                                                                           |                                             |  |  |
| Explanation:<br>Example: | <i>a</i><br>?!0 <cr< td=""><td colspan="2">a the sensor address ?!0<cr><lf></lf></cr></td></cr<> | a the sensor address ?!0 <cr><lf></lf></cr> |  |  |

| Change address |      |  |
|----------------|------|--|
| Command:       | aAb! |  |

| Response:    | <b>b</b> <cr></cr> | <b>b</b> <cr><lf></lf></cr> |  |
|--------------|--------------------|-----------------------------|--|
|              |                    |                             |  |
| Explanation: | а                  | the original address        |  |
|              | b                  | the new address             |  |
|              |                    |                             |  |
| Example:     | 0A3!3<             | <cr><lf></lf></cr>          |  |

|              |             | Send identification                       |  |
|--------------|-------------|-------------------------------------------|--|
| Command:     | <b>a</b> I! | aI!                                       |  |
| Response:    | a14MPSSYS   | 5TM11TRWS10200,SN=9007 <cr><lf></lf></cr> |  |
|              |             |                                           |  |
| Explanation: | MPSSYSTM    | company name                              |  |
|              | 11TRWS      | sensor model                              |  |
|              | 10200       | sensor version (1.02.00)                  |  |
|              | SN=9007     | serial number                             |  |

## 6.1.2 SDI-12 measurement commands (metric units)

|                   | Ba                                                                                                    | sic data (amount of precipitation and weight)                  |
|-------------------|----------------------------------------------------------------------------------------------------|----------------------------------------------------------------|
|                   |                                                                                                    |                                                                |
| Start measurement |                                                                                                    |                                                                |
| Command:          | aM!<br>aMC!<br>aC!<br>aCC!                                                                                                    |                                                                |
| Response:         | a0003 <cr><lf><br/>a00003<cr><lf></lf></cr></lf></cr>                                                                                                    |                                                                |
| Send data         |                                                                                                    |                                                                |
| Command:          | <b>a</b> D0!                                                                                                    |                                                                |
| Response:         | a+ PR± WAVG+ PRTOT <cr><lf><br/>a+ PR± WAVG+ PRTOTccc<cr><lf></lf></cr></lf></cr>                                                                                                    |                                                                |
| Explanation:      | DD                                                                                                    | amount of precipitation registered since previous reading [mm] |
|                   | PA<br>WAVG                                                                                                    | weight of the bucket content [a]                               |
|                   | PRTOT                                                                                                    | total amount of precipitation [mm]                             |
| Fyample           |                                                                                                    |                                                                |
|                   | 0M!00003 <cr><lf><br/>0D0!0+0.130+2893.481+116.443<cr><lf><br/>0MC!00003<cr><lf><br/>0D0!0+2.5+49.074+2.5Dsk<cr><lf><br/>1C!100003<cr><lf><br/>1D0!1+0+4365.316+222.598<cr><lf><br/>1CC!100003<cr><lf><br/>1D0!1+0+4365.21+222.598CqB<cr><lf></lf></cr></lf></cr></lf></cr></lf></cr></lf></cr></lf></cr></lf></cr></lf></cr> |                                                                |

| Precipitation intensity and last or current rain precipitation amount |                                                                      |  |  |
|-----------------------------------------------------------------------|----------------------------------------------------------------------|--|--|
|                                                                       |                                                                      |  |  |
| Start measurement                                                     |                                                                      |  |  |
| Command:                                                              | aM1!<br>aMC1!<br>aC1!<br>aCC1!                                       |  |  |
| Response:                                                             | <b>a</b> 0003 <cr><lf><br/><b>a</b>00003<cr><lf></lf></cr></lf></cr> |  |  |
| Send data                                                             |                                                                      |  |  |
| Command:                                                              | <b>a</b> D0!                                                         |  |  |

| Response:    | <i>a+ PRLAST+ RIINST+ RI&lt;</i> CR> <lf><br/><i>a+ PRLAST+ RIINST+ RIccc&lt;</i>CR&gt;<lf></lf></lf> |                                                                                     |  |  |
|--------------|----------------------------------------------------------------------------------------------------|-------------------------------------------------------------------------------------|--|--|
|              |                                                                                                    |                                                                                     |  |  |
| Explanation: | PRLAST                                                                                                | amount of precipitation registered during current or previous precipitation<br>[mm] |  |  |
|              | RIINST                                                                                                | instantaneous precipitation intensity [mm/h]                                        |  |  |
|              | RI                                                                                                    | one-minute precipitation intensity [mm/h]                                           |  |  |
|              |                                                                                                    |                                                                                     |  |  |
| Example      |                                                                                                    |                                                                                     |  |  |
| ·            | 0M1!00003 <cr><lf></lf></cr>                                                                          |                                                                                     |  |  |
|              | 0D0!0+3.794+2.5+1.3 <cr><lf></lf></cr>                                                                |                                                                                     |  |  |
|              | 0MC1!00003 <cr><lf></lf></cr>                                                                         |                                                                                     |  |  |
|              | 0D0!0+2.5+0+0BrY <cr><lf></lf></cr>                                                                   |                                                                                     |  |  |
|              | 1C1!100003 <cr><lf></lf></cr>                                                                         |                                                                                     |  |  |
|              | 1D0!1+0.992+0+0 <cr><lf></lf></cr>                                                                    |                                                                                     |  |  |
|              | 1CC1!1000                                                                                             | 1CC1!100003 <cr><lf></lf></cr>                                                      |  |  |
|              | 1D0!1+0.9                                                                                             | 92+0+0D_^ <cr><lf></lf></cr>                                                        |  |  |

|                   |                                                                                                    | Temperature and service data              |  |
|-------------------|----------------------------------------------------------------------------------------------------|-------------------------------------------|--|
|                   |                                                                                                    |                                           |  |
| Start measurement |                                                                                                    |                                           |  |
| Command:          | <b>a</b> M2!<br><b>a</b> MC2!<br><b>a</b> C2!<br><b>a</b> CC2!                                                                                                    |                                           |  |
| Response:         | <i>a</i> 0006 <cr><lf><br/><i>a</i>00006<cr><lf></lf></cr></lf></cr>                                                                                                    |                                           |  |
| Send data         |                                                                                                    |                                           |  |
| Command:          | <b>a</b> D0!                                                                                                    |                                           |  |
| Response:         | a± TA± TMIN± TAVG± TMAX+ UPWR+ STATUS <cr><lf><br/>a± TA± TMIN± TAVG± TMAX+ UPWR+ STATUSccc<cr><lf></lf></cr></lf></cr>                                                                                                    |                                           |  |
| <b>-</b> 1        |                                                                                                    |                                           |  |
| Explanation:      | 1A                                                                                                    | temperature [°C]                          |  |
|                   | IMIN                                                                                                    | one-minute temperature minimum value [°C] |  |
|                   | TAVG                                                                                                    | one-minute temperature average value [°C] |  |
|                   | IMAX                                                                                                    | one-minute temperature maximum value [°C] |  |
|                   | OPWK                                                                                                    | Internal power supply voltage [v]         |  |
|                   | STATUS                                                                                                    | various status data [-]                   |  |
| Example           |                                                                                                    |                                           |  |
|                   | 0M2!00006 <cr><lf><br/>0D0!0+10.80+10.80+10.81+3.327+1<cr><lf><br/>0MC2!00006<cr><lf><br/>0D0!0+21.85+21.84+21.85+21.85+3.306+1DmY<cr><lf><br/>1C2!100006<cr><lf><br/>1D0!1+6.85+6.84+6.85+6.85+3.300+1<cr><lf><br/>1CC2!100006<cr><lf><br/>1D0!1+6.88+6.87+6.87+6.88+3.300+1AGz<cr><lf></lf></cr></lf></cr></lf></cr></lf></cr></lf></cr></lf></cr></lf></cr></lf></cr> |                                           |  |

| Corrected precipitation amount data |                                                                      |  |  |
|-------------------------------------|----------------------------------------------------------------------|--|--|
|                                     |                                                                      |  |  |
| Start measurement                   |                                                                      |  |  |
| Command:                            | aM3!<br>aMC3!<br>aC3!<br>aCC3!                                       |  |  |
| Response:                           | <i>a</i> 0003 <cr><lf><br/><i>a</i>00003<cr><lf></lf></cr></lf></cr> |  |  |

| Send data    |                                                                                                    |                                                                                                    |  |
|--------------|----------------------------------------------------------------------------------------------------|----------------------------------------------------------------------------------------------------|--|
| Command:     | <b>a</b> D0!                                                                                                | <b>a</b> D0!                                                                                                    |  |
| Response:    | <i>a+ PRcor+ PRTOTcor+ WS</i> <cr><lf><br/><i>a+ PRcor+ PRTOTcor+ WSccc</i><cr><lf></lf></cr></lf></cr>     |                                                                                                    |  |
|              |                                                                                                    |                                                                                                    |  |
| Explanation: | PRcor                                                                                                    | corrected amount of precipitation [mm]                                                                                                    |  |
|              | PRTOTcor                                                                                                    | corrected total amount of precipitation [mm]                                                                                                    |  |
|              | WS                                                                                                    | estimate of wind speed [dimensionless quantity]                                                                                                    |  |
|              |                                                                                                    |                                                                                                    |  |
| Example      |                                                                                                    |                                                                                                    |  |
|              | 0M3!00003-<br>0D0!0+0.15<br>0MC3!00003<br>0D0!0+2.67<br>1C3!100003<br>1D0!1+0+2<br>1CC3!10000<br>1D0!1+2.19 | <cr><lf><br/>0+121.511+2.3<cr><lf><br/>3<cr><lf><br/>7+2.677+0.9KDC<cr><lf><br/><cr><lf><br/>31.564+1.3<cr><lf><br/>3<cr><lf><br/>9+233.763+0.9IJG<cr><lf></lf></cr></lf></cr></lf></cr></lf></cr></lf></cr></lf></cr></lf></cr></lf></cr> |  |

|                   | Instantaneous precipitation amount                                                                                                    |  |  |
|-------------------|----------------------------------------------------------------------------------------------------|--|--|
|                   |                                                                                                    |  |  |
| Start measurement |                                                                                                    |  |  |
| Command:          | aM4!<br>aMC4!<br>aC4!<br>aCC4!                                                                                                    |  |  |
| Response:         | <b>a</b> 0001 <cr><lf><br/><b>a</b>00001<cr><lf></lf></cr></lf></cr>                                                                                             |  |  |
|                   |                                                                                                    |  |  |
| Send data         |                                                                                                    |  |  |
| Command:          | <b>a</b> D0!                                                                                                    |  |  |
| Response:         | <b>a</b> + <b>PRINST</b> <cr><lf><br/><b>a</b>+ <b>PRINSTccc</b><cr><lf></lf></cr></lf></cr>                                                                     |  |  |
|                   |                                                                                                    |  |  |
| Explanation:      | <b>PRINST</b> instantaneous precipitation [mm]                                                                                                    |  |  |
|                   |                                                                                                    |  |  |
| Example           |                                                                                                    |  |  |
|                   | $\begin{array}{l} 0M4!00001\\ 0D0!0+0.251\\ 0MC4!00001\\ 0D0!0+2.5I`u\\ 1C4!100001\\ 1D0!1+0.001\\ 1CC4!100001\\ 1CC4!100001\\ 1D0!1+0.001B\sim z\\ \end{array}$ |  |  |

## 6.1.3 SDI-12 measurement commands (imperial units)

| Basic data (amount of precipitation and weight), imperial units |                                                                      |  |  |
|-----------------------------------------------------------------|----------------------------------------------------------------------|--|--|
|                                                                 |                                                                      |  |  |
| Start measurement                                               |                                                                      |  |  |
| Command:                                                        | aM5!<br>aMC5!<br>aC5!<br>aCC5!                                       |  |  |
| Response:                                                       | <i>a</i> 0003 <cr><lf><br/><i>a</i>00003<cr><lf></lf></cr></lf></cr> |  |  |

| Send data    |                                                                                         |  |  |
|--------------|-----------------------------------------------------------------------------------------|--|--|
| Command:     | <b>a</b> D0!                                                                            |  |  |
| Response:    | a+I_PR±I_WAVG+I_PRTOT <cr><lf><br/>a+I_PR±I_WAVG+I_PRTOTccc<cr><lf></lf></cr></lf></cr> |  |  |
|              |                                                                                         |  |  |
| Explanation: | <b>I_PR</b> amount of precipitation registered since previous reading [in]              |  |  |
|              | I_WAVG weight of the bucket content [oz]                                                |  |  |
|              | I_PRTOT total amount of precipitation [in]                                              |  |  |
|              |                                                                                         |  |  |
| Example      |                                                                                         |  |  |
|              | 0M5!00003 <cr><lf></lf></cr>                                                            |  |  |
|              | 0D0!0+0.00512+102.06454+4.58437 <cr><lf></lf></cr>                                      |  |  |
|              | 0MC5!00003 <cr><lf></lf></cr>                                                           |  |  |
|              | 0D0!0+0.09839+1.73082+0.19681AcI <cr><lf></lf></cr>                                     |  |  |
|              | 1C5!100003 <cr><lf></lf></cr>                                                           |  |  |
|              | 1D0!1+0.00000+153.9816+8.76370 <cr><lf></lf></cr>                                       |  |  |
|              | 1CC5!100003 <cr><lf></lf></cr>                                                          |  |  |
|              | 1D0!1+0.00000+153.9784+8.76370@ R <cr><lf></lf></cr>                                    |  |  |

| Precipita         | tion intensity                                                                                                    | and last or current rain precipitation amount, imperial units                    |  |
|-------------------|----------------------------------------------------------------------------------------------------|----------------------------------------------------------------------------------|--|
|                   |                                                                                                    |                                                                                  |  |
| Start measurement |                                                                                                    |                                                                                  |  |
| Command:          | aM6!<br>aMC6!<br>aC6!<br>aMCC6!                                                                                                    |                                                                                  |  |
| Response:         | <b>a</b> 0003 <cr><lf><br/><b>a</b>00003<cr><lf></lf></cr></lf></cr>                                                                                                    |                                                                                  |  |
| Send data         |                                                                                                    |                                                                                  |  |
| Command:          | <b>a</b> D0!                                                                                                    |                                                                                  |  |
| Response:         | a+I_PRLAST+I_RIINST+I_RI <cr><lf><br/>a+I_PRLAST+I_RIINST+I_RIccc<cr><lf></lf></cr></lf></cr>                                                                                                    |                                                                                  |  |
| Explanation:      | T DDIACT                                                                                                    | amount of procipitation registered during current or provious precipitation [in] |  |
|                   | I_PKLAST                                                                                                    | instantaneous precipitation intensity [in/h]                                     |  |
|                   |                                                                                                    | one-minute precipitation intensity [in/h]                                        |  |
|                   |                                                                                                    |                                                                                  |  |
| Example           |                                                                                                    |                                                                                  |  |
|                   | $0M6!00003 < CR >  0D0!0+0.14937+0.09843+0.05118 < CR >  0MC6!00003 < CR >  0D0!0+0.09839+0.000+0.000E}g < CR >  1C6!100003 < CR >  1D0!1+0.03906+0.000+0.000 < CR >  1CC6!100003 < CR >  1CC6!100003 < CR >  1D0!1+0.03906+0.000+0.000BTa < CR >  1D0!1+0.03906+0.000+0.000BTa < CR >  000+0.000BTa < CR >  000+0.000BTa < CR >  000+0.000+0.000BTa < CR >  000+0.000+0.000+0$ |                                                                                  |  |

| Temperature and service data, imperial units |                                                                      |  |  |
|----------------------------------------------|----------------------------------------------------------------------|--|--|
|                                              |                                                                      |  |  |
| Start measurement                            |                                                                      |  |  |
| Command:                                     | aM7!<br>aMC7!<br>aC7!<br>aCC7!                                       |  |  |
| Response:                                    | <i>a</i> 0006 <cr><lf><br/><i>a</i>00006<cr><lf></lf></cr></lf></cr> |  |  |
| Send data                                    |                                                                      |  |  |
| Command:                                     | <b>a</b> D0!                                                         |  |  |

| Response:    | a±I_TA±I                                                                                                    |                                                  |  |
|--------------|----------------------------------------------------------------------------------------------------|--------------------------------------------------|--|
|              | a±I_TA±I                                                                                                    | TMIN±I_TAVG±I_TMAX+UPWR+STATUSccc<\CR> <lf></lf> |  |
| Explanation: | τ τλ                                                                                                    | temperature [°F]                                 |  |
| схріанацон.  | 1_1A<br>T TMTN                                                                                                    | ano minuto tomporaturo minimum valuo [95]        |  |
|              |                                                                                                    |                                                  |  |
|              | I_IAVG                                                                                                    | one-minute temperature average value [°F]        |  |
|              | I_TMAX                                                                                                    | one-minute temperature maximum value [°F]        |  |
|              | UPWR                                                                                                    | internal power supply voltage [V]                |  |
|              | STATUS                                                                                                    | various status data [-]                          |  |
|              |                                                                                                    |                                                  |  |
| Example      |                                                                                                    |                                                  |  |
|              | 0M7!00006                                                                                                    | <cr><lf></lf></cr>                               |  |
|              | 0D0!0+51.44+51.44+51.44+51.46+3.327+1 <cr><le></le></cr>                                                                                                    |                                                  |  |
|              |                                                                                                    |                                                  |  |
|              | 0 - 107 - 00000 - 0000 - 0000 - 0000 - 0000 - 00000 - 000000 |                                                  |  |
|              | 1C71100006 < CD > <1 E>                                                                                                    |                                                  |  |
|              |                                                                                                    |                                                  |  |
|              | 1D0!1+44.35+44.33+44.35+44.35+3.300+1 <cr><lf><br/>1CC7!100006<cr><lf></lf></cr></lf></cr>                                                                                                    |                                                  |  |
|              |                                                                                                    |                                                  |  |
|              | 1D0!1+44.40+44.38+44.40+44.40+3.301+1Iy{ <cr><lf></lf></cr>                                                                                                    |                                                  |  |

|                              | Correct                                                                                                    | ed precipitation amount data, imperial units                                                                                                    |  |
|------------------------------|----------------------------------------------------------------------------------------------------|----------------------------------------------------------------------------------------------------|--|
|                              |                                                                                                    |                                                                                                    |  |
| Start measurement            |                                                                                                    |                                                                                                    |  |
| Command:                     | <b>a</b> M8!<br><b>a</b> MC8!<br><b>a</b> C8!<br><b>a</b> CC8!                                                                               |                                                                                                    |  |
| Response:                    | <i>a</i> 0003 <cr><lf><br/><i>a</i>00003<cr><lf></lf></cr></lf></cr>                                                                         |                                                                                                    |  |
|                              |                                                                                                    |                                                                                                    |  |
| Send data                    |                                                                                                    |                                                                                                    |  |
| Command:                     | <b>a</b> D0!                                                                                                    |                                                                                                    |  |
| Response:                    | a+I_PRcor+I_PRTOTcor+WS <cr><lf><br/>a+I_PRcor+I_PRTOTcor+WSccc<cr><lf></lf></cr></lf></cr>                                                  |                                                                                                    |  |
| <b>F</b> our la constitución | 7.00                                                                                                    | and the discussion of the state of the line of the lin |  |
| Explanation:                 | I_PRCOP                                                                                                    | corrected amount of precipitation [in]                                                                                                    |  |
|                              | I_PRTOTcor                                                                                                    | corrected total amount of precipitation [in]                                                                                                    |  |
|                              | WS                                                                                                    | estimate of wind speed [dimensionless quantity]                                                                                                    |  |
| Fxample                      |                                                                                                    |                                                                                                    |  |
|                              | 0M8!00003 <c<br>0D0!0+0.0059<br/>0MC8!00003&lt;<br/>0D0!0+0.0983<br/>1C8!100003&lt;<br/>1D0!1+0.0000<br/>1CC8!100003<br/>1D0!1+0.0000</c<br> | R> <lf><br/>01+4.78390+2.3<cr><lf><br/>CR&gt;<lf><br/>39+0.20378+0FYY<cr><lf><br/>CR&gt;<lf><br/>00+9.11669+1.3<cr><lf><br/><cr><lf><br/>00+9.11669+1.4C^e<cr><lf></lf></cr></lf></cr></lf></cr></lf></lf></cr></lf></lf></cr></lf>                                                                                                    |  |

| Instantaneous precipitation amount, imperial units |                                                                      |  |  |
|----------------------------------------------------|----------------------------------------------------------------------|--|--|
|                                                    |                                                                      |  |  |
| Start measurement                                  |                                                                      |  |  |
| Command:                                           | aM9!<br>aMC9!<br>aC9!<br>aCC9!                                       |  |  |
| Response:                                          | <i>a</i> 0001 <cr><lf><br/><i>a</i>00001<cr><lf></lf></cr></lf></cr> |  |  |

| Send data    |                                                                                                    |  |
|--------------|----------------------------------------------------------------------------------------------------|--|
| Command:     | <b>a</b> D0!                                                                                                    |  |
| Response:    | <b>a+I_PRINST</b> <cr><lf><br/><b>a+I_PRINSTccc</b><cr><lf></lf></cr></lf></cr>                                                                                                    |  |
| Explanation: | I_PRINST instantaneous precipitation amount [in]                                                                                                    |  |
| Example      |                                                                                                    |  |
|              | 0M9!00001 <cr><lf><br/>0D0!0+0.00988<cr><lf><br/>0MC9!00001<cr><lf><br/>0D0!0+0.09843F^z<cr><lf><br/>1C9!100001<cr><lf><br/>1D0!1+0.00008<cr><lf><br/>1CC9!100001<cr><lf><br/>1D0!1+0.00004Jmv<cr><lf></lf></cr></lf></cr></lf></cr></lf></cr></lf></cr></lf></cr></lf></cr></lf></cr> |  |

#### 6.1.4 SDI-12 reading status commands

|              | Reading status byte (bit-mapped)                                                             |  |
|--------------|----------------------------------------------------------------------------------------------|--|
| Command:     | <b>a</b> R0!<br><b>a</b> RC0!                                                                |  |
| Response:    | <b>a</b> + <b>STATUS</b> <cr><lf><br/><b>a</b>+ <b>STATUSccc</b><cr><lf></lf></cr></lf></cr> |  |
|              |                                                                                              |  |
| Explanation: | STATUS bit-mapped status register                                                            |  |
| Example:     | ORO!O+1 <cr><lf><br/>ORCO!O+1Bo_<cr><lf></lf></cr></lf></cr>                                 |  |

|              |                                                                                                    | Reading status bits               |  |  |
|--------------|----------------------------------------------------------------------------------------------------|-----------------------------------|--|--|
| Command:     | <b>a</b> R1!<br><b>a</b> RC1!                                                                                                    | aR1!<br>aRC1!                     |  |  |
| Response:    | <i>a+ STATUS0+ STATUS1+ STATUS2+ STATUS3+ STATUS4+ STATUS5+ STATUS6<br/>+ STATUS7</i> <cr><lf><br/><i>a+ STATUS0+ STATUS1+ STATUS2+ STATUS3+ STATUS4+ STATUS5+ STATUS6</i><br/><i>+ STATUS7ccc</i><cr><lf></lf></cr></lf></cr> |                                   |  |  |
| Explanation: | STATUSO                                                                                                    | 1: activated                      |  |  |
| Explanation. | STATUSI                                                                                                    | 1: 80% of bucket capacity reached |  |  |
|              | STATUS2                                                                                                    | 1: unexpected restart detected    |  |  |
|              | STATUS3                                                                                                    | (reserved)                        |  |  |
|              | STATUS4                                                                                                    | (reserved)                        |  |  |
|              | STATUS5                                                                                                    | (reserved)                        |  |  |
|              | STATUS6                                                                                                    | (reserved)                        |  |  |
|              | STATUS7                                                                                                    | (reserved)                        |  |  |
|              |                                                                                                    |                                   |  |  |
| Example:     | 0R1!0+1+0                                                                                                    | +0+0+0+0+0 <cr><lf></lf></cr>     |  |  |
|              | 0RC1!0+1+                                                                                                    | 0+0+0+0+0+0GuL <cr><lf></lf></cr> |  |  |

### 6.1.5 SDI-12 verification

Verification command can be used to quick verify accuracy of weight. After V-command immediately put a reference weight on the bottom of the bucket. Try to place it precisely in the centre. Wait 30 seconds. Then D0 command can be used to get measured weight.

|                    | Verification |
|--------------------|--------------|
|                    |              |
| Start verification |              |
| Command:           | aV!          |

| Response:              | <i>a</i> 0301 <cr></cr>                         | <lf></lf>                                        |
|------------------------|-------------------------------------------------|--------------------------------------------------|
|                        |                                                 |                                                  |
| Send verification data |                                                 |                                                  |
| Command:               | <b>a</b> D0!                                    |                                                  |
| Response:              | <b>a+WDIF</b> <cr><lf></lf></cr>                |                                                  |
|                        |                                                 |                                                  |
| Explanation:           | WDIF                                            | weight difference registered during verification |
|                        |                                                 |                                                  |
| Example                |                                                 |                                                  |
|                        | 0V!00301 <c< td=""><td>R&gt;<lf></lf></td></c<> | R> <lf></lf>                                     |
|                        | 0D0!0+19.9                                      | 85 <cr><lf></lf></cr>                            |

For more information on the sensor verification procedure consult chapter 7

#### 6.1.6 SDI-12 1.4 metadata commands

|              |                                                | Identify measurement commands                                    |  |
|--------------|------------------------------------------------|------------------------------------------------------------------|--|
| Command:     | <b>a</b> IM!<br><b>a</b> IM <b>i</b> !<br>etc. |                                                                  |  |
| Response:    | <i>a</i> 000 <i>n</i> <cr><lf></lf></cr>       |                                                                  |  |
|              |                                                |                                                                  |  |
| Explanation: | i                                              | the number of an additional measurement (19)                     |  |
|              | п                                              | the number of measurement values the sensor will make and return |  |
|              |                                                |                                                                  |  |
| Examples:    | 01M100                                         | 003 <cr><lf></lf></cr>                                           |  |
|              | 0IM2!00006 <cr><lf></lf></cr>                  |                                                                  |  |
|              | etc.                                           |                                                                  |  |

|              | Id                                                                                                    | entify measurement parameter commands                                                                         |  |
|--------------|----------------------------------------------------------------------------------------------------|----------------------------------------------------------------------------------------------------|--|
| Command:     | aIM_ppp!<br>aIM <i>i_ppp</i> !<br>etc.<br>a,ID,UNIT,REGNO,TYPE,ATTR,DECIMAL,MIN,MAX; <cr><lf></lf></cr> |                                                                                                    |  |
| Response:    |                                                                                                    |                                                                                                    |  |
|              |                                                                                                    |                                                                                                    |  |
| Explanation: | i                                                                                                    | the number of an additional measurement (19)                                                                  |  |
|              | ррр                                                                                                    | the order number of a measured parameter                                                                      |  |
|              | ID                                                                                                    | concise identification of the parameter                                                                       |  |
|              | UNIT                                                                                                    | unit of measurement                                                                                           |  |
|              | REGNO                                                                                                   | internal register number                                                                                      |  |
|              | TYPE                                                                                                    | internal data type (e.g. FLOAT, UINT8, UINT32, CHAR, BOOL etc.)                                               |  |
|              | ATTR                                                                                                    | attribute (RO: read only, RW: read/write)                                                                     |  |
|              | DECIMAL                                                                                                 | decimal places                                                                                                |  |
|              | MIN                                                                                                    | minimum possible value                                                                                        |  |
|              | MAX                                                                                                    | maximum possible value                                                                                        |  |
|              |                                                                                                    |                                                                                                    |  |
| Examples:    | 0IM_001!0,<br>0IM_002!0,<br>etc.                                                                        | PR,mm,194,FLOAT,RO,3,0,9999, ; <cr><lf><br/>WAVG,g,193,FLOAT,RO,3,-60000,60000, ;<cr><lf></lf></cr></lf></cr> |  |

### 6.2 RS-485 interface

**Note:** To use the RS-485 interface the proper RS-485 wiring must be used (see Chapter 8, 5, 8) if the TRwS is equipped with the standard 8-wire cable. If the RS-485 interface is wired the pulse (contact) output is not available.

Over RS-485 three main protocols are available: MODBUS (RTU, ASCII), SDI-12 and legacy MPS protocol (for compatibility with older TRwS sensors). Protocol is user-selectable by setting the **LINKPROT** parameter to desired value (see 7). To set the parameter use the mobile application.

#### 6.2.1 MODBUS protocol

The default (factory preset) device address is **1**. Use function code **04** (read input registers) to read data from the sensor. For list of registers see the 6 below. Since all measurements are of type float, read two consecutive registers to get a value. *For more information on MODBUS protocol please visit <u>www.modbus.org</u>.* 

Note:1. To change the address use the MPS AiO mobileapplication (Chapter 9).2. Float values byte order depens on Modbus Format setting.

Table 6 MODBUS input registers

|                     | MODBUS input registers (1                                                                              | function co         | de 04)             |                   |              |
|---------------------|----------------------------------------------------------------------------------------------------|---------------------|--------------------|-------------------|--------------|
| Measurement<br>name | Explanation                                                                                            | Register<br>address | Register<br>number | Register<br>count | Data<br>type |
| PR                  | amount of precipitation registered since recent<br>power-on or software restart of the instrument [mm] | 388                 | 389                | 2                 | float        |
| WAVG                | weight of the bucket content [g]                                                                       | 386                 | 387                | 2                 | float        |
| TAVG                | one-minute temperature average value [°C]                                                              | 400                 | 401                | 2                 | float        |
| PRLAST              | amount of precipitation registered during current or previous precipitation [mm]                       | 392                 | 393                | 2                 | float        |
| PRTOT               | total amount of precipitation [mm]                                                                     | 390                 | 391                | 2                 | float        |
| I_PR                | amount of precipitation registered since recent<br>power-on or software restart of the instrument [in] | 422                 | 423                | 2                 | float        |
| I_PRLAST            | amount of precipitation registered during current or previous precipitation [in]                       | 426                 | 427                | 2                 | float        |
| I_PRTOT             | total amount of precipitation [in]                                                                     | 424                 | 425                | 2                 | float        |
| I_TAVG              | one-minute temperature average value [°F]                                                              | 434                 | 435                | 2                 | float        |
| I_WAVG              | weight of the bucket content [oz]                                                                      | 420                 | 421                | 2                 | float        |

#### Modbus example (in hexadecimal notation)

| Command:     | 010401900002701A   |                                            |
|--------------|--------------------|--------------------------------------------|
| Explanation: | 01                 | modbus address (1)                         |
|              | 04                 | function code (04)                         |
|              | 0190               | starting registers address (400=TAVG)      |
|              | 0002               | register count (2)                         |
|              | 701A               | CRC                                        |
| Response:    | 01040441CA8F5CAB8F |                                            |
| Explanation: | 01                 | modbus address (1)                         |
|              | 04                 | function code (04)                         |
|              | 04                 | byte count (4)                             |
|              | 41CA8F5            | <b>SC</b> response, decoded float is 25.32 |
|              | AB8F               | CRC                                        |

#### 6.2.2 SDI-12 protocol over RS-485

Commands and responses are the same as those on the SDI-12 interface. Initial BREAK is not required.

#### 6.2.3 MPS protocol

Only *request basic set of data* command is implemented. Note, that unlike SDI-12 and MODBUS the MPS protocol provides integer values only and that's why precipitation amounts are in micrometres and the weight is in milligrams. The MPS protocol shares its address with the SDI-12 protocol.

|          | Requesting basic data (amount of precipitation and weight) |
|----------|------------------------------------------------------------|
| Command: | <enq><b>a</b><cr></cr></enq>                               |

| Response:    | <soh><b>a</b><stx><b>PR</b><tab><b>WAVG</b><tab><b>PRTOT</b><etx><cr><lf></lf></cr></etx></tab></tab></stx></soh> |                                                                |  |  |
|--------------|----------------------------------------------------------------------------------------------------|----------------------------------------------------------------|--|--|
|              |                                                                                                    |                                                                |  |  |
| Explanation: | PR                                                                                                    | amount of precipitation registered since previous reading [µm] |  |  |

|       | · · · ·                            |
|-------|------------------------------------|
| WAVG  | weight of the bucket content [mg]  |
| PRTOT | total amount of precipitation [µm] |
|       |                                    |

## 6.3 All data summary

Configuration parameters, which are highlighted in the table below, can be changed by mobile application.

Table 7 All data summary

| Internal<br>register<br>number | Register<br>name | Description                                                                    | Unit | Range                                                                                                    | Resolution | Туре   |
|--------------------------------|------------------|--------------------------------------------------------------------------------|------|----------------------------------------------------------------------------------------------------|------------|--------|
| 3                              | LINKPROT         | Communication protocol                                                         | -    | 0: off<br>1:SDI-12<br>4: MODBUS RTU<br>5: MODBUS ASCII<br>6: MPS protocol                                                                                  | 1          | uint8  |
| 139                            | HEAT             | Heating mode                                                                   | -    | 0: permanently off<br>1: permanently on<br>2: on if $T_a$ <theat<br>3: on if <math>T_a</math><theat<br>and is raining or<br/>snowing</theat<br></theat<br> | 1          | uint8  |
| 140                            | THEAT            | Temperature threshold for heating                                              | °C   | -70 125                                                                                                    | 1          | int8   |
| 4                              | BAUD             | Baud rate (RS-485)                                                             | baud | 300 115200                                                                                                    | N/A        | uint32 |
| 5                              | DATABIT          | Number of data bits (RS-485)                                                   | -    | 5 9                                                                                                    | 1          | uint8  |
| 6                              | PARITY           | Parity (RS-485)                                                                | -    | n,e,o                                                                                                    | N/A        | char   |
| 7                              | STOPBIT          | Number of stop bits                                                            | -    | 1 2                                                                                                    | 1          | uint8  |
| 64                             | UPWR             | Internal power supply voltage                                                  | V    | 0 5                                                                                                    | 0.1        | float  |
| 76                             | STATUS           | Status data                                                                    |      | 0 255                                                                                                    | 1          | uint8  |
| 194                            | PR               | Amount of precipitation                                                        | mm   | 0 9999                                                                                                    | 0.001      | float  |
| 193                            | WAVG             | Weight of the bucket content                                                   | g    | -3000 33000                                                                                                    | 0.001      | float  |
| 200                            | TAVG             | One-minute temperature average                                                 | °C   | -50 70                                                                                                    | 0.01       | float  |
| 196                            | PRLAST           | Amount of precipitation registered during<br>current or previous precipitation | mm   | 0 9999                                                                                                    | 0.001      | float  |
| 195                            | PRTOT            | Total amount if precipitation                                                  | mm   | 0 9999                                                                                                    | 0.001      | float  |
| 198                            | RI               | One-minute precipitation intensity                                             | mm/h | 0 3600                                                                                                    | 0.1        | float  |
| 202                            | PRcor            | Corrected amount of precipitation                                              | mm   | 0 9999                                                                                                    | 0.001      | float  |
| 203                            | PRTOTcor         | Corrected total amount if precipitation                                        | mm   | 0 9999                                                                                                    | 0.001      | float  |
| 197                            | RIINST           | Instantaneous precipitation intensity                                          | mm/h | 0 3600                                                                                                    | 0.1        | float  |
| 199                            | TMIN             | One-minute temperature minimum value                                           | °C   | -50 70                                                                                                    | 0.01       | float  |
| 201                            | TMAX             | One-minute temperature maximum value                                           | °C   | -50 70                                                                                                    | 0.01       | float  |
| 205                            | PRINST           | Instantaneous precipitation amount                                             | mm   | 0 9999                                                                                                    | 0.001      | float  |
| 204                            | WS               | Estimate of wind speed                                                         | -    | 0 999                                                                                                    | 0.1        | float  |
| 206                            | TA               | Temperature                                                                    | °C   | -50 70                                                                                                    | 0.01       | float  |
| 132                            | IMPRATIO         | Amount of precipitation corresponding to one pulse on contact output           | mm   | 0 1                                                                                                    | 0.01       | float  |
| 8                              | UNITS            | Measurement units                                                              | -    | 0: metric<br>1: imperial                                                                                                    | 1          | uint8  |

| Internal<br>register<br>number | Register<br>name | Description                                                                    | Unit | Range     | Resolution | Туре  |
|--------------------------------|------------------|--------------------------------------------------------------------------------|------|-----------|------------|-------|
| 222                            | I_TA             | Temperature                                                                    | °F   | -58 158   | 0.01       | float |
| 211                            | I_PR             | Amount of precipitation                                                        | in   | 0 393.662 | 0.00001    | float |
| 213                            | I_PRLAST         | Amount of precipitation registered during<br>current or previous precipitation | in   | 0 39.331  | 0.00001    | float |
| 212                            | I_PRTOT          | Total amount if precipitation                                                  | in   | 0 393.662 | 0.00001    | float |
| 214                            | I_RIINST         | Instantaneous precipitation intensity                                          | in/h | 0 142     | 0.001      | float |
| 217                            | I_TAVG           | One-minute temperature average                                                 | °F   | -58 158   | 0.01       | float |
| 216                            | I_TMIN           | One-minute temperature minimum value                                           | °F   | -58 158   | 0.01       | float |
| 218                            | I_TMAX           | One-minute temperature maximum value                                           | °F   | -58 158   | 0.01       | float |
| 221                            | I_PRINST         | Instantaneous precipitation amount                                             | in   | 0 393.662 | 0.00001    | float |
| 219                            | I_PRcor          | Corrected amount of precipitation                                              | in   | 0 393.662 | 0.00001    | float |
| 220                            | I_PRTOTcor       | Corrected total amount if precipitation                                        | in   | 0 393.662 | 0.00001    | float |
| 210                            | I_WAVG           | Weight of the bucket content                                                   | oz   | -106 1165 | 0.00001    | float |
| 215                            | I_RI             | One-minute precipitation intensity                                             | in/h | 0 142     | 0.001      | float |

# 7 MAINTENANCE

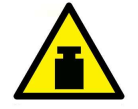

#### WARNING

A full bucket can be very heavy, it can weigh more than 25 kg! Be careful while emptying the bucket! Accidentally dropping the bucket on the load cell can damage the sensor.

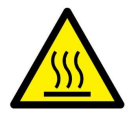

#### WARNING

The internal heater of an E-series precipitation gauge can be hot! Be careful and don't touch it when handling the instrument or turn off the heating to prevent an injury.

Generally, thanks to its design and measurement principle, the TRwS precipitation gauge requires very few maintenance work. However to guarantee a long-term and a trouble-free operation it is recommended to perform some simple maintenance tasks on a regular basis (see the table below).

The periodical maintenance should be preferably performed at the beginning and at the end of the winter season and during a dry period to prevent loss in precipitation while maintenance work is performed.

At the beginning of any maintenance work it is recommended to switch the instrument to the maintenance mode in order to prevent it from registering fake precipitation during the work. If you forget to switch the maintenance mode off when finished the maintenance mode will be switched off after the period you entered while switching to the maintenance mode (see Chapter 26).

| Summary of recommended maintenance tasks |                                                |  |  |  |  |
|------------------------------------------|------------------------------------------------|--|--|--|--|
| Task                                     | Period                                         |  |  |  |  |
| Emptying the bucket*                     | if filled to more than 80% of full capacity    |  |  |  |  |
| Visual check                             | twice a year                                   |  |  |  |  |
| Cleaning                                 | twice a year or as necessary                   |  |  |  |  |
| Checking heater                          | once a year, at the beginning of winter season |  |  |  |  |

#### Table 8 Recommended maintenance tasks

| Adding antifreeze*               | at the beginning of winter season or as necessary |
|----------------------------------|---------------------------------------------------|
| Levelling                        | once a year, at the end of winter season          |
| Checking accuracy of measurement | once a year, at the end of winter season          |

\* Doesn't apply to E-series precipitation gauges

## 7.1 Emptying the bucket

Empty the bucket if it is filled to more than 80% of its full capacity or if you preform regular maintenance. Check the status register to determine if the bucked needs to be emptied. Use the *R0* or *R1* commands (*SDI*-12) or the MPS AiO application to do this.

Procedure:

- 1. Loosen three screws fixing the enclosure and detach if from the base plate by lifting it up.
- 2. Carefully lift the bucket up and drain it. As a full bucket can be very heavy you'd better use a small bucket or a mug to drain same water before lifting it up. If there is an antifreezing agent inside do not dispose the content into environment. Follow your local environmental regulations.
- 3. Clean the inside of the bucket and put it back to its place. Put back the enclosure and tighten three screws on its lower edge.
- 4. Use your finger to check if everything has been assembled correctly: the bucket must not touch the enclosure!

## 7.2 Visual check

Check if there is no visible damage, if the rain gauge is correctly assembled and if all screws are tightened. Always check if there is no contact between the bucket and the enclosure. Check if the bucket of an E-series precipitation gauge can be tipped freely.

## 7.3 Cleaning

Remove any dirt (dust, leaves, insects, insect nests, spider's webs etc.) from both inside and outside parts of the precipitation gauge. Use a brush and/or a soft cloth and clean water or mild detergent.

## 7.4 Heater check

Run the MPS AiO application, connect to the TRwS and on the *Settings* screen change the heating mode to 1: permanently on. Wait for about 5 minutes and check with your hand if the rim (or internal heater) has become warm. The heater can also be checked very comfortably with a compact thermographic camera. Don't forget to switch the heating mode back to automatic (2 or 3).

## 7.5 Adding antifreeze

If negative temperatures are expected it is recommended to add some antifreeze into the bucket to melt the solid precipitation and to prevent the content of the bucket from freezing completely. Empty the bucket before adding the antifreeze. Prefer some noncorrosive and environmentally friendly e.g. propylene glycol. As for the amount it depends on the lowest temperature awaited. Please consult the technical specification of the antifreeze.

## 7.6 Levelling

Check if the precipitation gauge is level by placing a spirit level onto the rim in two directions perpendicular to each other. If not satisfactory repeat the initial procedure of levelling the base plate (see chapter 3).

## 7.7 Checking accuracy of measurement

The measurement accuracy check can be performed by the mobile application. The check should be performed at dry weather and no or a light wind (wind speed less than 2 m/s, no gusts) and the precipitation gauge must be perfectly levelled. To check accuracy you need a precise reference weight (20, 25, 50 or 100 g) and a mobile phone with the MPS AiO application installed (chapter 26). Alternatively, you can use an accurate amount of water (doesn't apply to E-series precipitation gauges which can only be checked by a weight).

#### **Procedure using MPS AiO application:**

- 1. If connected to a running data logger stop the measurement.
- 2. Empty the bucket.
- 3. Level the precipitation gauge (see chapter 22)
- 4. Run the MPS AiO application and connect to the rain gauge (chapter 26).
- 5. Perform the *Data reset* and wait for 2 minutes.
- 6. Display the *Short-term measurement history* of *Last precipitation*
- 7. Put a reference weight on the bottom of the bucket. Try to place it precisely in the centre.
- 8. Watch the value of *last precipitation* on the short-term history graph and table. Wait until the value has stopped increasing but at least 3 minutes (see the image on the right). The test has passed if the final value in millimetres lies within the interval *Minimum..Maximum* for given reference weight and orifice area (see table 9 below).
- 9. Remove the reference weight.
- 10. Perform the *Data reset* once again so that the precipitation measured during the test won't be read by the data logger.
- 11. Resume the measurement.

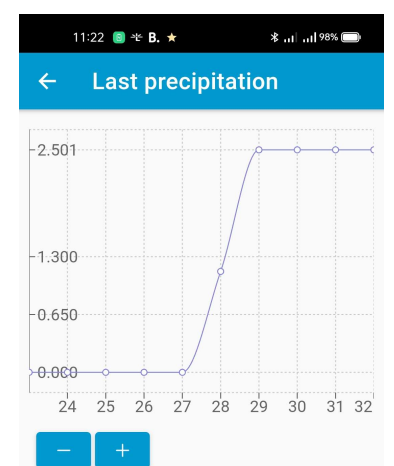

| Step   | mm       |
|--------|----------|
| 32     | 2.501    |
| 31     | 2.501    |
| 30     | 2.501    |
| 29     | 2.501    |
| 28     | 1.134    |
| 27     | 0.000    |
| 07     | 0 000    |
| $\lhd$ | $\equiv$ |

| Table 9 Referenc | e weights and | corresponding | precipitation | amounts |
|------------------|---------------|---------------|---------------|---------|
|------------------|---------------|---------------|---------------|---------|

|                            | Orifice area [cm <sup>2</sup> ] |                          |                 |                 |                          |                 |                 |                          |                 |  |  |
|----------------------------|---------------------------------|--------------------------|-----------------|-----------------|--------------------------|-----------------|-----------------|--------------------------|-----------------|--|--|
|                            | 200                             |                          |                 | 400             |                          |                 | 500             |                          |                 |  |  |
| Reference<br>weight<br>[g] | Minimum<br>[mm]                 | Precise<br>value<br>[mm] | Maximum<br>[mm] | Minimum<br>[mm] | Precise<br>value<br>[mm] | Maximum<br>[mm] | Minimum<br>[mm] | Precise<br>value<br>[mm] | Maximum<br>[mm] |  |  |
| 20                         | 0.99                            | 1                        | 1.01            | 0.495           | 0.5                      | 0.505           | 0.396           | 0.4                      | 0.404           |  |  |
| 25                         | 1.238                           | 1.25                     | 1.263           | 0.619           | 0.625                    | 0.631           | 0.495           | 0.5                      | 0.505           |  |  |
| 50                         | 2.475                           | 2.5                      | 2.525           | 1.238           | 1.25                     | 1.263           | 0.99            | 1                        | 1.01            |  |  |
| 100                        | 4.95                            | 5                        | 5.05            | 2.475           | 2.5                      | 2.525           | 1.98            | 2                        | 2.02            |  |  |

**Note:** Above mentioned minimum/maximum values can only be used if accuracy check is performed under laboratory conditions. As it's usually not possible to meet such conditions when performing a field accuracy check a measurement error of 2 % is acceptable in such case.

# 8 TECHNICAL SPECIFICATION

# 8.1 Classical weighing precipitation gauges

| Table 10 | Technical | specification | of | <sup>;</sup> classical | weighing | precipitation | gauges |
|----------|-----------|---------------|----|------------------------|----------|---------------|--------|
|          |           |               |    |                        |          |               |        |

|                                                        | Model               |                     |                     |                     |                     |  |  |  |
|--------------------------------------------------------|---------------------|---------------------|---------------------|---------------------|---------------------|--|--|--|
|                                                        | TRwS_10.200         | TRwS_30.200         | TRwS_30.400         | TRwS_10.500         | TRwS_30.314         |  |  |  |
| Orifice area                                           | 200 cm <sup>2</sup> | 200 cm <sup>2</sup> | 400 cm <sup>2</sup> | 500 cm <sup>2</sup> | 314 cm <sup>2</sup> |  |  |  |
| Precipitation range                                    | 500 mm              | 1500 mm             | 750 mm              | 200 mm              | 955 mm              |  |  |  |
| Absolute accuracy                                      |                     |                     | ±0.1 %              |                     |                     |  |  |  |
| Relative accuracy                                      |                     |                     | ±1 %                |                     |                     |  |  |  |
| Accuracy of<br>precipitation<br>amount                 |                     |                     | 0.025 mm            |                     |                     |  |  |  |
| Accuracy of<br>precipitation<br>intensity              |                     |                     | 0.025 mm/min.       |                     |                     |  |  |  |
| Threshold                                              | 0.05 mm             | 0.05 mm             | 0.025 mm            | 0.02 mm             | 0.032 mm            |  |  |  |
| Maximum<br>precipitation<br>intensity                  | 3600 mm/hr.         |                     |                     |                     |                     |  |  |  |
| Resolution                                             |                     | 0.001/0.01 mm       |                     |                     |                     |  |  |  |
| Measuring element                                      |                     |                     | load cell           |                     |                     |  |  |  |
| Supply voltage                                         |                     | 5 30 Vo             | c (reverse polarity | protected)          |                     |  |  |  |
| Power consumption                                      |                     | <25 mW;             | 4 mA (5 V) 0.5      | mA (24 V)           |                     |  |  |  |
| Heating voltage<br>(heating power)                     |                     | 10 30 Vdc /         | сса 0.8 2.5 А (о    | cca 8 75 W)         |                     |  |  |  |
| Pulse output                                           | relay cont          | act; 2 Hz (250:25   | 0 ms); 1/0.1/0.01   | mm/pulse; 24 V/0    | .5 A max.           |  |  |  |
| Interfaces                                             | SDI-12,             | RS-485 2W (300.     | 115200 bps), Bl     | uetooth LE, USB (   | optional)           |  |  |  |
| Communication protocols                                | SDI-                | 12 V1.4, MODBUS     | -RTU, MODBUS-AS     | SCII, legacy MPS/A  | SCII                |  |  |  |
| Dimensions<br>(without pedestal)                       | Ø360 x 540 mm       | Ø385 x 650 mm       | Ø385 x 610 mm       | Ø360 x 380 mm       | Ø385 x 610 mm       |  |  |  |
| Weight                                                 | 8 kg                | 9.5 kg              | 9.5 kg              | 8 kg                | 9.5 kg              |  |  |  |
| Operation<br>temperature                               |                     |                     | -40 +70 °C          |                     |                     |  |  |  |
| Storage<br>temperature                                 | -50+70 °C           |                     |                     |                     |                     |  |  |  |
| Operation humidity                                     |                     |                     | 0 100 %             |                     |                     |  |  |  |
| Degree of<br>protection<br>• instrument<br>• load cell |                     |                     | IP65<br>IP68        |                     |                     |  |  |  |
| Surge protection                                       |                     |                     | all inputs/outputs  |                     |                     |  |  |  |

# 8.2 E-series self-emptying weighing precipitation gauges

|                                                                        | Model                                                   |                                            |                     |  |  |  |  |  |
|------------------------------------------------------------------------|---------------------------------------------------------|--------------------------------------------|---------------------|--|--|--|--|--|
|                                                                        | TRwS_E.200                                              | TRwS_E.314                                 | TRwS_E.400          |  |  |  |  |  |
| Orifice area                                                           | 200 cm <sup>2</sup>                                     | 314 cm <sup>2</sup>                        | 400 cm <sup>2</sup> |  |  |  |  |  |
| Bucket capacity                                                        |                                                         | 180 ml                                     |                     |  |  |  |  |  |
| Precipitation range                                                    |                                                         | unlimited                                  |                     |  |  |  |  |  |
| Absolute accuracy                                                      |                                                         | ±0.1 %                                     |                     |  |  |  |  |  |
| Relative accuracy                                                      |                                                         | ±1 %                                       |                     |  |  |  |  |  |
| Accuracy of<br>precipitation amount                                    |                                                         | 0.025 mm                                   |                     |  |  |  |  |  |
| Accuracy of precipitation intensity                                    |                                                         | 0.025 mm/min.                              |                     |  |  |  |  |  |
| Threshold                                                              | 0.025 mm                                                | 0.016 mm                                   | 0.013 mm            |  |  |  |  |  |
| Maximum<br>precipitation intensity                                     |                                                         | 3600 mm/hr.                                |                     |  |  |  |  |  |
| Resolution                                                             |                                                         | 0.001/0.01 mm                              |                     |  |  |  |  |  |
| Measuring element                                                      |                                                         | load cell                                  |                     |  |  |  |  |  |
| Supply voltage                                                         | 5 3                                                     | <b>30 V</b> DC (reverse polarity protected | ed)                 |  |  |  |  |  |
| Power consumption                                                      | <25 r                                                   | mW; 4 mA (5 V) 0.5 mA (24                  | V)                  |  |  |  |  |  |
| Heating voltage<br>(heating power)                                     | 10 30 VA                                                | кс/дс / сса 0.4 1.15 А (сса 4 .            | 35 W)               |  |  |  |  |  |
| Pulse output                                                           | relay contact; 2 Hz (25                                 | 0:250 ms); 1/0.1/0.01 mm/pul               | se; 24 V/0.5 A max. |  |  |  |  |  |
| Interfaces                                                             | SDI-12, RS-485 2W (3                                    | 300 115200 bps), Bluetooth                 | LE, USB (optional)  |  |  |  |  |  |
| Communication protocols                                                | SDI-12 V1.4, MOE                                        | DBUS-RTU, MODBUS-ASCII, lega               | acy MPS/ASCII       |  |  |  |  |  |
| Dimensions<br>(without pedestal)                                       | Ø253 x 320 mm                                           | Ø253 x 355 mm                              | Ø253 x 380 mm       |  |  |  |  |  |
| Weight                                                                 | 4.6 kg                                                  | 5.2 kg                                     | 5.3 kg              |  |  |  |  |  |
| Operation<br>temperature                                               | 0 +70 °C (without heating)<br>-10 +70 °C (with heating) |                                            |                     |  |  |  |  |  |
| Operation humidity                                                     |                                                         | 0 100 %                                    |                     |  |  |  |  |  |
| Degree of protection <ul> <li>instrument</li> <li>load cell</li> </ul> | IP65<br>IP68                                            |                                            |                     |  |  |  |  |  |
| Surge protection                                                       |                                                         | all inputs/outputs                         |                     |  |  |  |  |  |

Table 11 Technical specification of E-seriesl weighing precipitation gauges

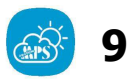

# MPS AIO MOBILE APPLICATION

There is an application for both Android an iOS available. Using this application you can connect to a TRwS via Bluetooth wireless interface and perform various tasks such as check measurements, change settings and update firmware of your sensor. You can download the application for free from Google Play Store or Apple App Store.

#### Scanning for nearby devices

Q SCAN

Tap on the *Scan* button on and wait until a list of nearby devices appears below. Each list item contains identification of the device (e.g. TRwS), its serial number and set of basic measurements including content of *Status* register provided by Bluetooth advertising packets. Eventually you can tap on *Stop scanning*.

#### **Connecting to a device**

CONNECT

To perform more tasks you must connect to the device. Choose a desired one from the list and tap on the *Connect* button. Wait until panels with measurements are shown.

#### **Displaying current measurements**

|        | g | • After a device has been connected a set of panels with current measurements is shown.                                                                                                    |
|--------|---|----------------------------------------------------------------------------------------------------|
| 19.84  |   | <ul> <li>While connected the values are updated at regular intervals.</li> <li>You can tap on a panel to show a short-term history of the single measurement or touch and held and then calent true measurements to show a history of the single measurement or touch and held and then calent true measurements to show a history of the single measurement of the single measurement of the single measurement of the single measurement of the single measurement or touch and held and then calent true measurements to show a short-term history of the single measurement or touch and held and then calent true measurements at a short single measurement or touch and held and then calent true measurements at a short single measurement of the single measurement of the single measurem</li></ul> |
| Weight |   | touch-and-hold and then select two measurements to show a history of them.                                                                                                    |

| ←                                 | Weight + Tota | l precipitat                          |
|-----------------------------------|---------------|---------------------------------------|
| ≻19.85<br>-19.84<br><b>≻19.84</b> |               | × × × × × × × × × × × × × × × × × × × |
| -19.83<br>-19.82<br>10            | 11 12 13 14   | + 15 16 17 18<br>- +                  |
| Ste<br>p                          | g             | mm                                    |
| 18                                | 19.83         | 0.887                                 |
| 17                                | 19.85         | 0.887                                 |

#### Displaying short-term measurement history

- To display a short-time history of measurement you can either tap on a measurement panel to show history of a single measurement or touch and hold on a panel and then select second measurement.
- You can display precise values of the displayed measurement(s) by tapping on a data point of the graph.
- By tapping the *Plus* and *Minus* buttons you can zoom and unzoom the vertical axis (axes).
- Tap on a row in the table below the graph to centre the horizontal axis around corresponding data point.
- Go back to the current measurements screen by tapping the arrow in the upper left corner.

### Checking and changing precipitation gauge settings

| Settings                  | <ul> <li>Tap on the <i>Settings</i> panel on the <i>Current measurements</i> screen. (Scroll down if the panel is not visible.) Now you can see the <i>Settings screen</i> with current instrument settings.</li> <li>If you intend to change any value or perform any action enter a PIN into the field labelled <i>PIN Code</i> and tap on <i>Save</i> button. The default value of the PIN is the six-digit zero-padded serial number of the instrument, e.g. 002549</li> <li>Tap on an item to change it. Enter a new value and tap on <i>Save</i> button.</li> <li>After changes sensor is automatically restarted.</li> <li>For list of all values which can be changed see 7 in the chapter 20 (highlighted rows).</li> <li>In addition to precipitation gauge settings there are some special items which do not represent settings but hold some</li> </ul> | 16:13 €       \$ and C20         <       Settings       •••         i       FW Version<br>1.1.88 1.1.7       •••         i       FW Version<br>1.1.88 1.1.7       •••         i       PIN Code<br>SIX digit PIN {e.g. 001234}       •••         i       Device Reset<br>{reboot-data-factory}       •••         i       Device Reset<br>{reboot-data-factory}       •••         i       Device Maintenance<br>0 min       •••         i       Device Maintenance<br>1 sDI12       •••         i       Device Address<br>0 {1-247, 0-9, a-z, A-Z}       ••• |
|---------------------------|----------------------------------------------------------------------------------------------------|----------------------------------------------------------------------------------------------------|
|                           | information (i) or represent some action (<br>).                                                                                                    | <ul> <li>RS485 Parameters</li> <li>9600,8,e,1 {e.g. 9600,8,e,1}</li> <li>Modbus Format</li> </ul>                                                                                                    |
| FW Version                | Version of precipitation gauge firmware                                                                                                    | • <b>0</b> {0-3}                                                                                                    |
| Orifice                   | Orifice area                                                                                                    | 16:13 <b>a *</b> atl <b>1</b>                                                                                                    |
| Device Address            | Device address for current selected protocol.<br>Allowed value: <b>1247</b> for MODBUS protocol<br><b>09</b> , <b>AZ</b> , <b>az</b> for other protocols.                                                                                                    | <ul> <li>← Settings ···</li> <li>← Communication Protocol<br/>1 SDI12</li> </ul>                                                                                                    |
| Metric/Imperial           | Selection of measurement units.<br>Allowed values: <b>m</b> : metric, <b>i</b> : imperial                                                                                                    | <ul> <li>Device Address</li> <li>0 {1-247, 0-9, a-z, A-Z}</li> </ul>                                                                                                    |
| Pulse ratio               | Amount of precipitation corresponding to one pulse on contact output in millimeters or inches, depending on measurement units. Set <b>0</b> to disable pulse generation                                                                                                    | <ul> <li>RS485 Parameters</li> <li>9600,8,e,1 {e.g. 9600,8,e,1}</li> <li>Modbus Format</li> </ul>                                                                                                    |
| Communication<br>Protocol | Communication protocol on RS-485 or SDI-12<br>interface.<br>Allowed values: <b>0</b> : off, <b>1</b> : SDI-12, <b>4</b> : MODBUS<br>RTU, <b>5</b> : MODBUS ASCII, <b>6</b> : MPS protocol                                                                                                    | <ul> <li>0 {0-3}</li> <li>Message Configuration<br/>M,194,193,195 {e.g. M5,64,76}</li> <li>Orifice</li> </ul>                                                                                                    |
| RS485 Parameters          | Baud rate,Data bits.Parity,Stop Bits separated by comma                                                                                                    | <sup>1</sup> 314 cm2<br><b>Pulse ratio</b>                                                                                                    |
|                           | Baud rate on RS-485 interface.<br>Allowed values: <b>300</b> , <b>600</b> , <b>1200</b> , <b>2400</b> , <b>4800</b> ,<br><b>9600</b> , <b>19200</b> , <b>38400</b> , <b>57600</b> , <b>115200</b><br>Number of data bits on RS-485 interface.                                                                                                    | <ul> <li>Heating mode<br/>0 {0-1-2-3}</li> <li>Heating threshold</li> </ul>                                                                                                    |
|                           | Allowed values: <b>7</b> , <b>8</b> , <b>9</b><br>Parity on RS-485 interfaces.<br>Allowed values: <b>n</b> : no parity, <b>e</b> : even parity, <b>o</b> :<br>odd parity<br>Number of stop bits on RS-485 interface.<br>Allowed values: <b>1</b> , <b>2</b>                                                                                                    | <ul> <li>4 °C</li> <li>■ ● </li> </ul>                                                                                                    |

| Modbus Format                | Order or bytes in float values in MODBUS<br>protocol.<br>Allowed values: 0: dcba 1: cdab 2: badc 3: abcd<br>Example:<br>How float value 23.0625 is encoded is MODBUS<br>protocol depending on Modbus Format.<br>0: 41B88000<br>1: B8410080<br>2: 800041B8<br>3: 0080B841                                                                                                    |
|------------------------------|----------------------------------------------------------------------------------------------------|
| Heating mode                 | Heating mode.<br>Allowed values: <b>0</b> : permanently off, <b>1</b> :<br>permanently on, <b>2</b> : on if $T_a$ <theat, <b="">3: on if<br/><math>T_a</math><theat and="" is="" or="" raining="" snowing<="" th=""></theat></theat,>                                                                                                    |
| Heating threshold            | Temperature threshold for heating in Celsius or<br>Fahrenheit depending on measurement units.                                                                                                    |
|                              | Device Reset                                                                                                    |
| After each settings do RESET | <ul> <li>Device Reset performs one of the three possible oprerations depending on entered string value: <ol> <li>reboot</li> </ol> </li> <li>Performs software reset of the precipitation gauge. Depending on, there are three maintaining the values of <i>PRTOT</i> and <i>PRLAST</i> registers.</li> <li>data</li> <li>Resets the values of <i>PRTOT</i> and <i>PRLAST</i> registers (total precipitation amount and current/previous precipitation amount).</li> <li>factory</li> <li>Sometimes, if you get into trouble, it can be useful to reset all settings of your precipitation gauge to the original values. Use Factory reset in such case.</li> <li>Tap on the <i>Device reset</i> item on the <i>Settings</i> screen.</li> <li>Enter reboot/data/factory and tap on <i>Save.</i></li> </ul> |

| Device Maintenance    |                                                        |                                                                                                    |  |  |
|-----------------------|--------------------------------------------------------|----------------------------------------------------------------------------------------------------|--|--|
| •                     | <b>Device maintenance</b><br>0                         | <ul> <li>At the beginning of maintenance work it is recommended to switch the instrument to the maintenance mode to prevent it from registering fake precipitation.</li> <li>Tap on the <i>Device maintenance</i> item on the <i>Settings</i> screen.</li> <li>Enter the length of a period of time in minutes after which the maintenance mode should by terminated automatically and tap on <i>Save</i>.</li> <li>As you have finished the maintenance work switch off the maintenance mode by entering zero. Otherwise the maintenance mode will be switched off automatically as soon as the given time period has lapsed.</li> </ul> |  |  |
| Message Configuration |                                                        |                                                                                                    |  |  |
| ¢                     | Message Configuration<br>M,194,193,195 {e.g. M5,64,76} | <ul> <li>Message Configuration can be used to display or change content of SDI-12 messages.</li> <li>Tap on the Device maintenance item on the Settings screen.</li> <li>Read mode: <ul> <li>Enter message name (M,M1,M2,). Content of these message is displayed as list of register numbers separated by comma.</li> </ul> </li> <li>Write mode: <ul> <li>Enter message name (M,M1,M2,) followed by comma and list of register numbers separated by comma.</li> </ul> </li> </ul>                                                                                                    |  |  |
|                       | Undating the firmware                                  |                                                                                                    |  |  |

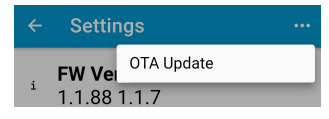

٠

- On the *Settings* screen tap on "..." in the upper right corner and choose *OTA update* from the menu.
  - Locate the *.gbl* file containing the new firmware for the instrument and tap on *Upload*.
- Wait for about 2 minutes and tap on *Finish & Disconnect*.
- Reconnect the precipitation gauge and on the *Settings* screen check if the firmware version reported by the instrument corresponds with the version of firmware just uploaded.